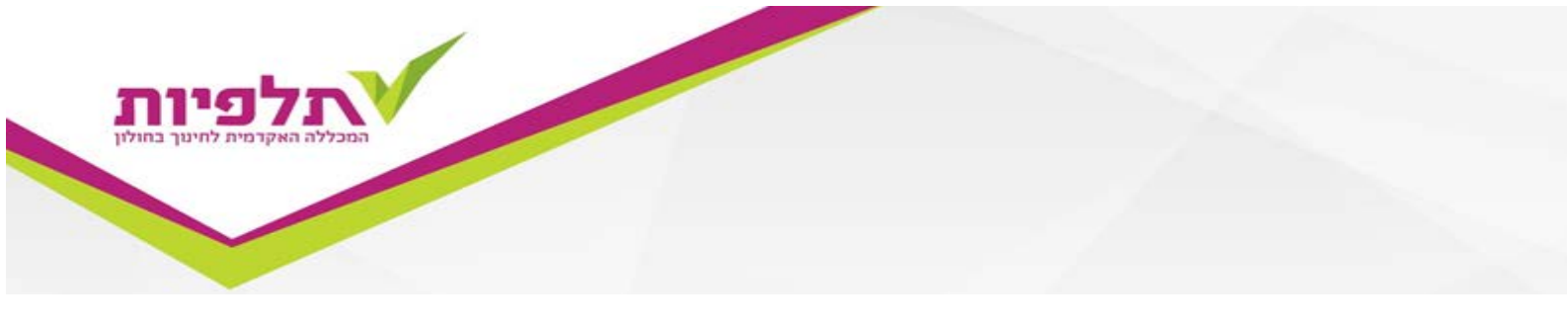

## הרשמה למועד ב - דרך אתר המכללה

על מנת להקליד ציונים יש להצטייד מראש במספר תעודת זהות וסיסמת כניסה [במזכירות מינהל סטודנטים].

יש להיכנס לאתר המכללה בכתובת: /http://www.talpiot.ac.il ולגשת בסרגל העליון ל"סטודנט". מתחתיו בתפריט יש לבחור ב"מידע מקוון לסטודנט", דבר שיפתח חלון חדש, הדורש תעודת זהות וסיסמא.

| הבאים | ברוכים     |
|-------|------------|
|       | תעודת זהות |
|       | סיסמא      |

לאחר הקלדת הנתונים המתאימים מגיעים לכל המידע הרלוונטי לגבייך במכללה.

כנס/י ל"ציונים" ניתן לבחור שנה וסמסטר מתאימים לצורך צפיה בקורסים הרלוונטיים לאותה שנה.

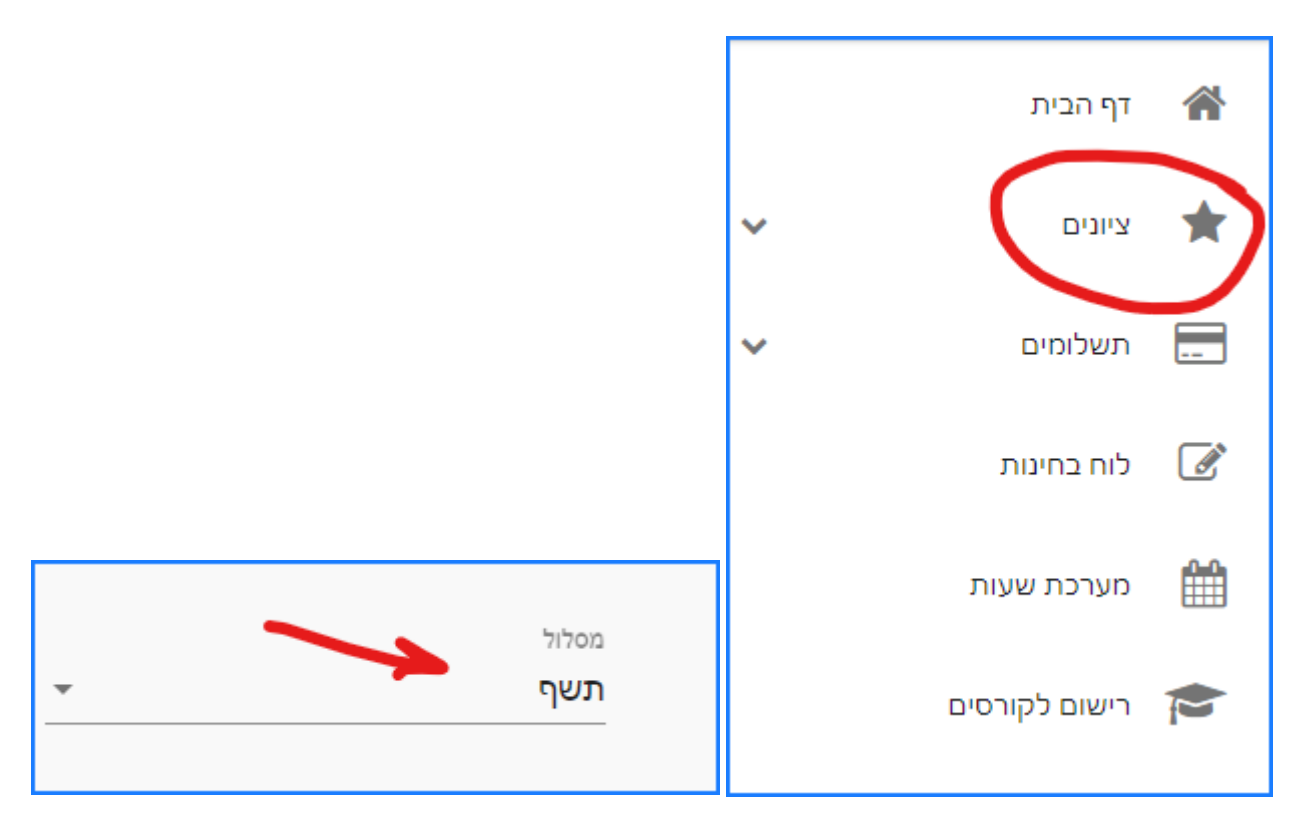

על מנת להירשם למועד ב' בקורס מסוים יש לגשת לחץ שמשמאל לשם הקורס וללחוץ עליו

| Ó | טרם נקבע ציון | שם מרצה ד"ר רמות מיכל<br>סמסטר: ב , נקודות זכות: 1<br>נוכחות | <b>חינוך לתזונה בריאה @</b><br>000-4113822-06 |
|---|---------------|--------------------------------------------------------------|-----------------------------------------------|

## לבחור בהתאם למטלה הספציפית ב-3 הנקודות האנכיות

| ^    | טרם נקבע ציון | רצה ד"ר רמות מיכל<br>טר: ב , נקודות זכות: 1<br>ת | שם מ<br>סמסנ<br>נוכחוו | יאה @<br>00               | חינוך לתזונה בו<br>00-4113822-06 |
|------|---------------|--------------------------------------------------|------------------------|---------------------------|----------------------------------|
|      | -             | : ב                                              | סמסטו                  |                           | עבודה (30%)                      |
| (; ) | K             | : ב                                              | סמסטו                  | (                         | מבחן מסכם (70%                   |
|      |               | 28/08/2020<br>09:00-11:00                        | 2 מועד                 | 10/07/2020<br>09:00-11:00 | מועד 1                           |

## ולבחור תכנון בחינות

| תיכנון בחינות |                           | סמסטר: ב |                           | מבחן מסכם (70%) |
|---------------|---------------------------|----------|---------------------------|-----------------|
|               | 28/08/2020<br>09:00-11:00 | 2 מועד   | 10/07/2020<br>09:00-11:00 | מועד 1          |

## בחלון שנפתח ניתן להירשם לבחינה

|                                                                         | ן בחינות :חינוך לתזונה בריאה @ ( 4113822-6 ( |
|-------------------------------------------------------------------------|----------------------------------------------|
|                                                                         | המבחנים אליהם אני רשום                       |
| ניתן לשנות עד 08/07/2020                                                | (תשף),10/07/2020 🋗                           |
| א נא לשים לב, הנך עומד לוותר על בר 🗚<br>בשיעור המהווה דרישת קדם לקורסים | סמסטר ב, מועד 1, ( מבחן בשיעור<br>הנלמד )    |
|                                                                         |                                              |
|                                                                         | מועדים נוספים                                |

במקרה ואין אופציית הרשמה למבחן נא לשלוח מייל <u>לברכה אלייב</u> ולהתריע על הבעיה.